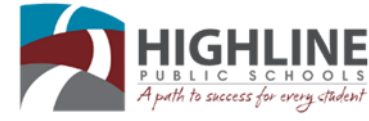

# Parent Guide: Navigating the Parent Portal

PLEASE be sure that you have already <u>registered</u> and have previously <u>logged into your account</u>. Contact your student's school office for the Illuminate Parent Portal Access Code in order to register for an account.

GRADES ONLINE & MORE

Login to Illuminate

## Login to the Parent Portal

- 1) Navigate to **www.highlineschools.org**, then click on the **Grades** link icon.
- From this page you can find instructions on portal registration and system navigation. Click on the Grades Online & More – Login to Illuminate link.
- 3) You will be directed to the Illuminate Portal Login. Your **Username** will be the email address that you used when your registered for your Portal Account.
- If you forgot your password, click on the gray Forgot Password link, you will be emailed instructions how to reset your password.

## **Finding Your Way Around**

The portal is interactive, meaning you can click into various tabs and drop-down menus for more information

- 1) **Language -** Allows you to change the language of the information you are viewing (available in English/ Spanish).
- 2) Select Student If you have more than one student in the district, you can switch between them here. *If you have more than one student in the district but do not see this option, please contact your students' schools so they can link your students as siblings.*
- 3) Logout Exit from the portal.
- 4) **Navigation** This is all the different information you can view on your student.
  - Assessments
    Attendance
    Classes/Grades
    Gradebook
    Language
    Messaging
- Photos
  State Test Results
  Schedule
  Student GPA
  Transcripts (Final Grades)
  Account Settings

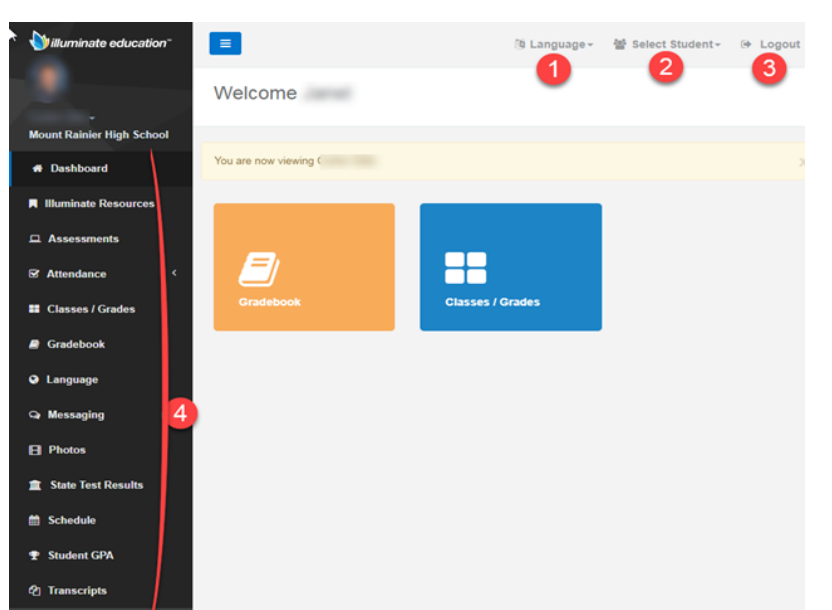

## **Transcripts and Student GPA**

The **Transcripts** and **Student GPA** links allows you to view your student's middle school and high school transcript grades. Use the **Transcript Filter** at the left to selected the term then click submit.

You can also view the current student **GPA**. The **GPA** will always be cumulative.

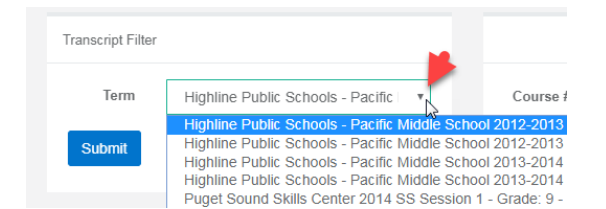

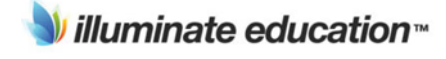

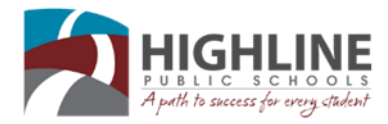

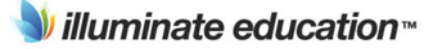

# Parent Guide: Navigating the Parent Portal Continued

## **State Test Results**

This feature will give you access to your student's state test scores. You can filter by

- 1) Years
- 2) State Tests
- **3)** You can click on the **View Details to** see the additional details for the Smarter Balanced Assessments.

#### State Test List

| Tact Eiltere | 2015-16                                    |                             |  |  |  |  |
|--------------|--------------------------------------------|-----------------------------|--|--|--|--|
|              | EOC - End-of-Course Tests                  | View Details                |  |  |  |  |
| Years 1      |                                            |                             |  |  |  |  |
| 2015-16      | Spring 2016 Biology                        | Level 4 - Advanced          |  |  |  |  |
| 2013-14      | opining zo to blology                      |                             |  |  |  |  |
| 2012-13      |                                            |                             |  |  |  |  |
| 2011-12      |                                            |                             |  |  |  |  |
| 2010-11      | SBA - Smarter Balanced Assessment          | 3 View Details              |  |  |  |  |
| 2009-10      |                                            | -                           |  |  |  |  |
| Shada Tana   | Spring 2016 Grade 11 English Language Arts | Level 3 - Standard Met      |  |  |  |  |
| State Test   | Spring 2016 Grade 11 Math                  | Level 4 - Standard Exceeded |  |  |  |  |
| EOC EOC      | -b                                         |                             |  |  |  |  |
| MSP          |                                            |                             |  |  |  |  |
| SBA          |                                            |                             |  |  |  |  |

#### Attendance

Under the Attendance tab are two pages:

- Year Summary
- Attendance Marks

The **Year Summary** will show totals for all attendance annually. **NOTE**, you can switch years via the dropdown menu on the left.

**Attendance Marks** allows you to search for records of specific attendance marks (i.e. Absent, Tardy, etc.).

*Reminder:* You can have Illuminate email you when your student has received a **Negative Attendance Mark**. From the main menu on the far left, click on **Account** then choose **Notifications**.

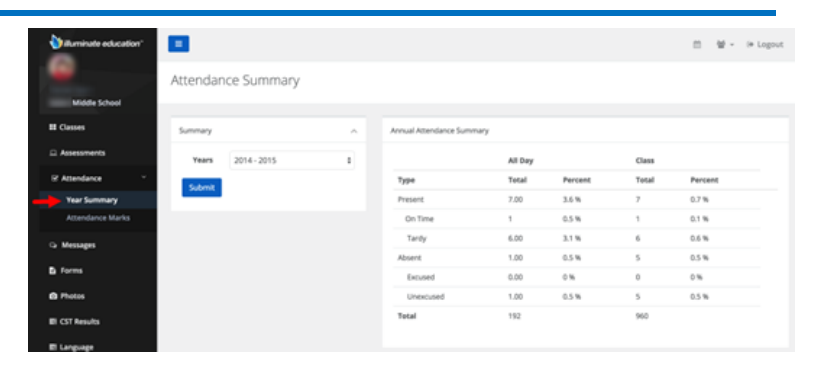

Attendance

| Attendance Filters |             | ^ | Attendance: Records for the selected grading period. |
|--------------------|-------------|---|------------------------------------------------------|
| Class              | All Classes | 0 | There are no attendance records for this time.       |
| Sort by            | Date        | ٥ |                                                      |
| Туре               | Absent      | ٥ |                                                      |
| Submit             |             |   |                                                      |

#### Gradebook

The **Gradebook** page will show a recent assignment Gradebook Summary as well as give you the ability to change what Grading Period you're viewing by using the Gradebook Filter tool on the left.

The **Gradebook Filter** will allow you to view grades within a specific **Grading Period** and whether you want to view **active**, **inactive**, or **all** gradebooks.

## Account > Settings

**Account Settings** allows you to change your password and set yourself to receive weekly email digests of student grades.

| Gradebooks          |                                           |   |                  |       |           |         |              |  |
|---------------------|-------------------------------------------|---|------------------|-------|-----------|---------|--------------|--|
| Gradebook Filter    |                                           | ^ | Gradebook Summar | η     |           |         |              |  |
| Grading<br>Period   | GP: Trimester 1 (07/01/2015 - 10/16/2015) | • | Score            | Class | Gradebook | Teacher | Last Updated |  |
| Gradebook<br>status | Active                                    | • |                  |       |           |         |              |  |
| Submit              |                                           |   |                  |       |           |         |              |  |

| Account Settings |                                                                                                    |
|------------------|----------------------------------------------------------------------------------------------------|
|                  |                                                                                                    |
| Account Settings |                                                                                                    |
| Email            | to the rest of the rest of the |
| Phane            | 10.17 L                                                                                                    |
| Wookly digest    |                                                                                                    |
| Password         |                                                                                                    |
| Confirm Password |                                                                                                    |
| Submit           |                                                                                                    |

For additional support, please contact the office staff at your student's school.